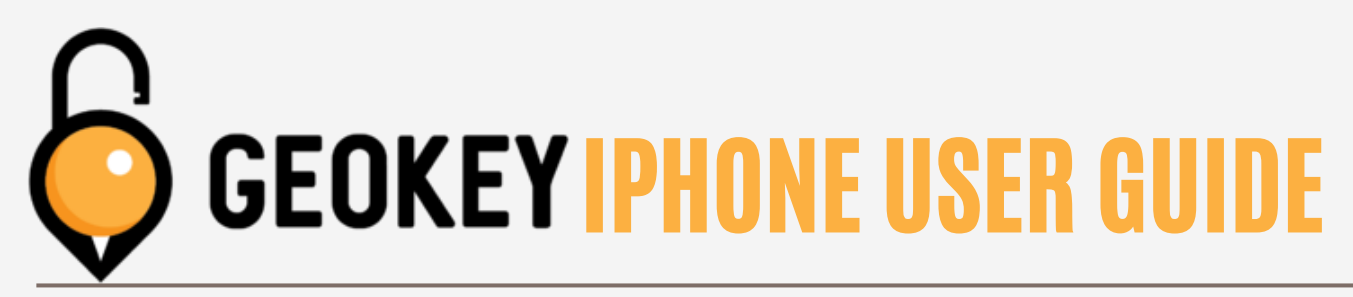

#### <u>First time logging into the App</u> 1st time logging in/granting permissions on iPhone

### **STEP 1**

Upon being added into a Geokey account, you will receive a text message asking you to confirm to be added to the account.

Please begin by texting CONFIRM and follow the link in the reply to confirm your email.

NOTE: Email confirmation links are valid for only 72 hours.

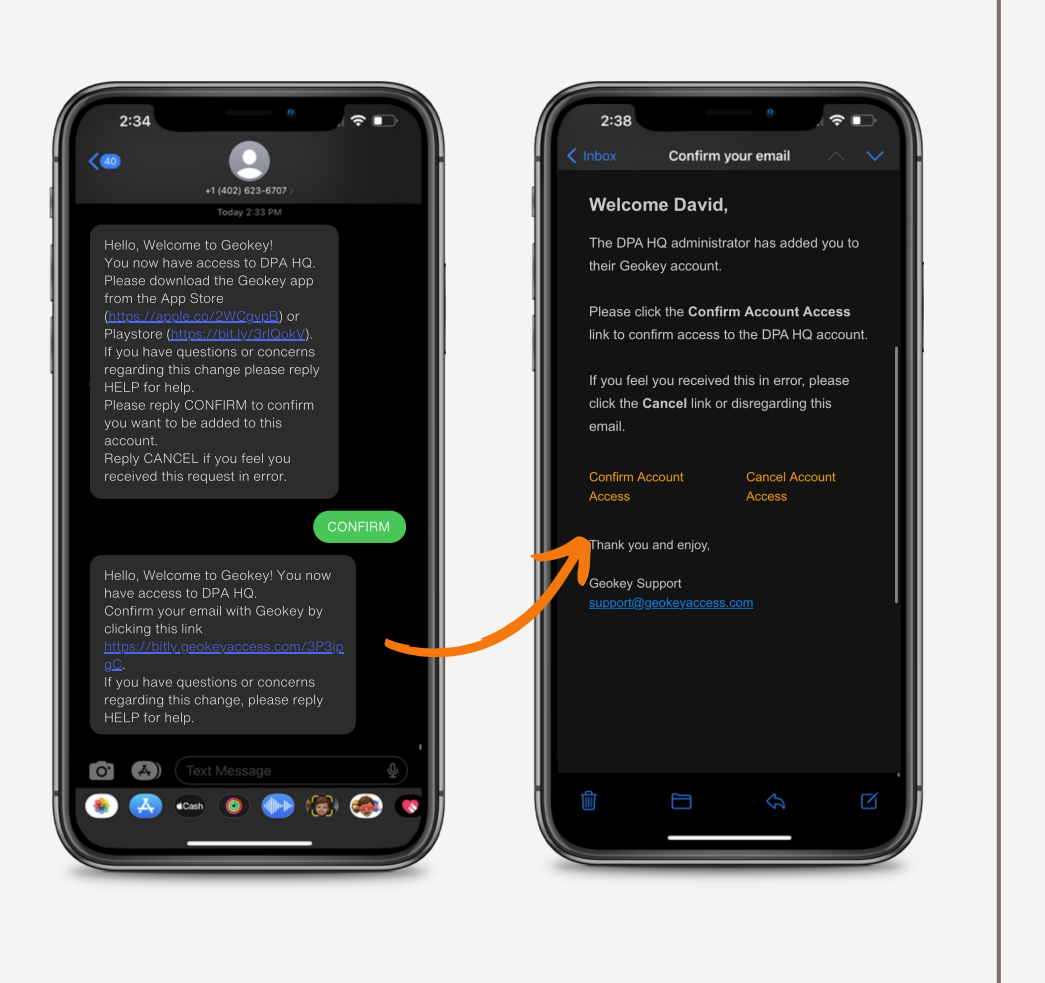

### **STEP 2**

The Email Confirmation link will bring you to a Reset Password page to set your password. The password must contain a minimum of (8) characters and include:

- a capital letter (A-Z)
- a lowercase letter (a-z)

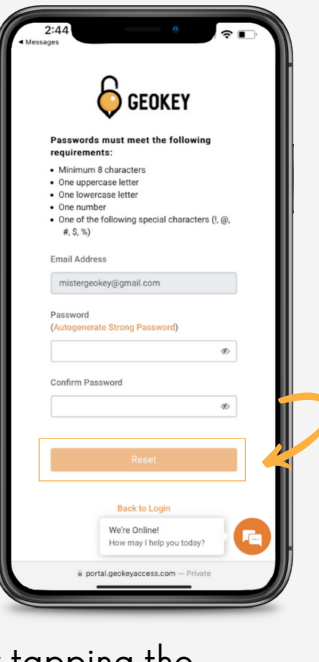

#### **STEP 3**

Correctly setting a password will bring you to the **Success Screen** shown below. Please tap the **iOS Users** download link to continue. This will take you to the **App Store** where you will tap on **Get**.

(NOTE: The Geokey Portal link is only usable by account admins.)

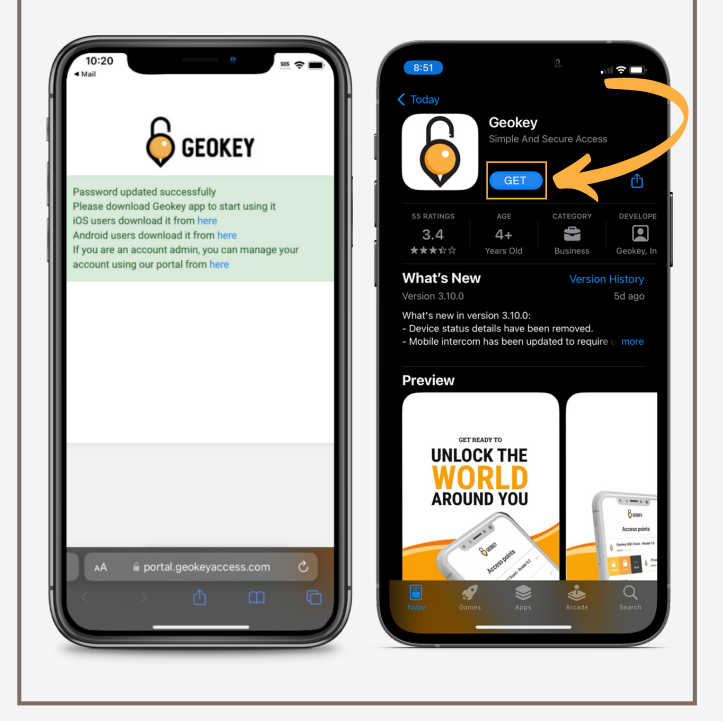

- a number (0-9)
- one of the following symbols !@#S%

Please continue by tapping the **Reset** button.

## **STEP 4**

Once you have installed and opened the Geokey app, you will need to accept the **Bluetooth** and **Notifications** permissions.

| 9:12<br>App Store • w T     | 9:12<br>• App Store<br>GEOKEY                                                                                                    |
|-----------------------------|----------------------------------------------------------------------------------------------------|
| Email address               | Email address                                                                                                    |
|                             |                                                                                                    |
| Password                    | Password<br>"GeoKey" Would Like to Send<br>You Notifications<br>Notifications may include aierts,<br>sounds, and icon badges. These can<br>be configured in Settings.<br>Don't Allow<br>Porgot Password: |
| View a demo Request a quote | View a demo Request a quote                                                                                                    |

# **STEP 5**

Next, enter your **Email Address** and the **Password** you set to log into the Geokey App. Once you tap the **Log In** button, you will be asked to accept the Terms of Use. Tap **Agree** to continue setting up Geokey.

| 9:13<br>9:13<br>9:14<br>9:15<br>9:15<br>9: |
|----------------------------------------------------------------------------------------------------|
| Log in                                                                                                    |
| Forgot password?                                                                                                    |
| Done                                                                                                    |
|                                                                                                    |
|                                                                                                    |
| 2:33                                                                                                    |
| 2:33                                                                                                    |

# **STEP 6**

After you have accepted the Terms of Use, you will be asked to Register your Device. Please tap **Yes** when the **Register Device** windows pops up. Afterwards, tap **OK**, and you will be taken to your access points.

| 9:13 505 🕈 🕞                                                                                                    |
|----------------------------------------------------------------------------------------------------|
|                                                                                                    |
|                                                                                                    |
| 🦾 ΘΕΟΚΕΥ                                                                                                    |
|                                                                                                    |
| Email address                                                                                                    |
| mistergeokey@gmail.com                                                                                                    |
| mistergeokey@gmail.com                                                                                                    |
| Password                                                                                                    |
| Ç GEOKEY O                                                                                                    |
| Register Device This device doesn't match the device                                                                                                    |
| you currently have registered. Would<br>you like to register this device for use<br>instead?                                                                                                    |
|                                                                                                    |
| No Yes                                                                                                    |
|                                                                                                    |
|                                                                                                    |
|                                                                                                    |
|                                                                                                    |
|                                                                                                    |
|                                                                                                    |
| View a demo Request a quote                                                                                                    |
|                                                                                                    |
|                                                                                                    |
|                                                                                                    |
|                                                                                                    |
|                                                                                                    |
| 9:13                                                                                                    |
| 9:13 *** 🕈 🗈                                                                                                    |
| 9:13 * • •                                                                                                    |
| 9:13 ···· ··· ··· ··· ··· ···· ··········                                                                                                    |
| 9:13 * * • • • • • • • • • • • • • • • • •                                                                                                    |
| 9:13<br>GEOKEY<br>Email address                                                                                                    |
| 9:13 Source Contraction of the second second  |
| 9:13 CEOKEY                                                                                                    |
| 9:13                                                                                                    |
| 9:13           9:13         GEOKEY         Email address         mistergeokey@gmail.com         Password         GEOKEY                                                                                                    |
| 9:13<br>Source Registration<br>9:13<br>Source Registration<br>Source Registration<br>Source Registration<br>Source Registration<br>Source Registration                                                                                                    |
| 9:13                                                                                                    |
| 9:13                                                                                                    |
| 9:13<br>Second and the second and the second and the |
| 9:13                                                                                                    |
| 9:13                                                                                                    |
| 9:13                                                                                                    |
| 9:13                                                                                                    |
| 9:13                                                                                                    |
| 9:13                                                                                                    |
|                                                                                                    |
| 9:13                                                                                                    |
| 9:13                                                                                                    |

# **DONE!**

You will be asked to allow Location Access. After accepting, your Access Points will load and show up in the Geokey App. Simply tap or swipe on an access point to see your available actions.

Welcome to Geokey, unlocking the world around you!

If any issues occur, please contact support@geokeyaccess.com or call (888) 348-9905.

| 9:13                                                                | 2:01 <sup>()</sup> 🕆 🗈        | 2:01 <sup>8</sup> nil 🕈 🗈          |
|---------------------------------------------------------------------|-------------------------------|------------------------------------|
| GEOKEY                                                              | Good afternoon, Jane Doe 🛛 🕒  | Good afternoon, Jane Doe 🛛 📴       |
| Access points                                                       | Q                             | Q                                  |
| The Vault >>>                                                       | 🤹 Crown Meadow Apartments 🗸 🗸 | :                                  |
| your location?<br>Allow GeoKey to access this<br>device's location? | Apartment #2601               | Access Lock More Apartr e 1t #2601 |
|                                                                     | Building 2129                 | Building 2129                      |
| Allow Once                                                          | Building 2129 Elevator Access | Building 2129 Elevator Access      |
| Allow While Using App<br>Don't Allow                                | Clubhouse Pool Access         | Clubhouse Pool Access              |
|                                                                     | w Lotus Yoga Studio >         | w Lotus Yoga Studio >              |
|                                                                     |                               |                                    |